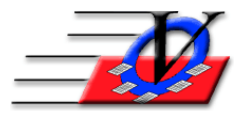

Vision Computer Programming Services, Inc. 801 2<sup>nd</sup> Street N, Suite A Safety Harbor, FL 34695 888-425-6964 <u>email@visioncps.com</u> <u>www.visioncps.com</u>

## Members Who Attended but were not Charged

Print a list of members who participated at your facility, but were not charged any fees.

- 1. From the Universal Selection Engine (USE), Time Frame = All Members in the System
- 2. Click the Other checkbox on the bottom left
- 3. In the Field dropdown at the top center choose Financial Date of Last Charge
- 4. In the Relationship dropdown choose >
- 5. In the Value box type in 01/01/2019 or the date of your choosing
- 6. Click the Grouping Tools button at the bottom of the (USE)

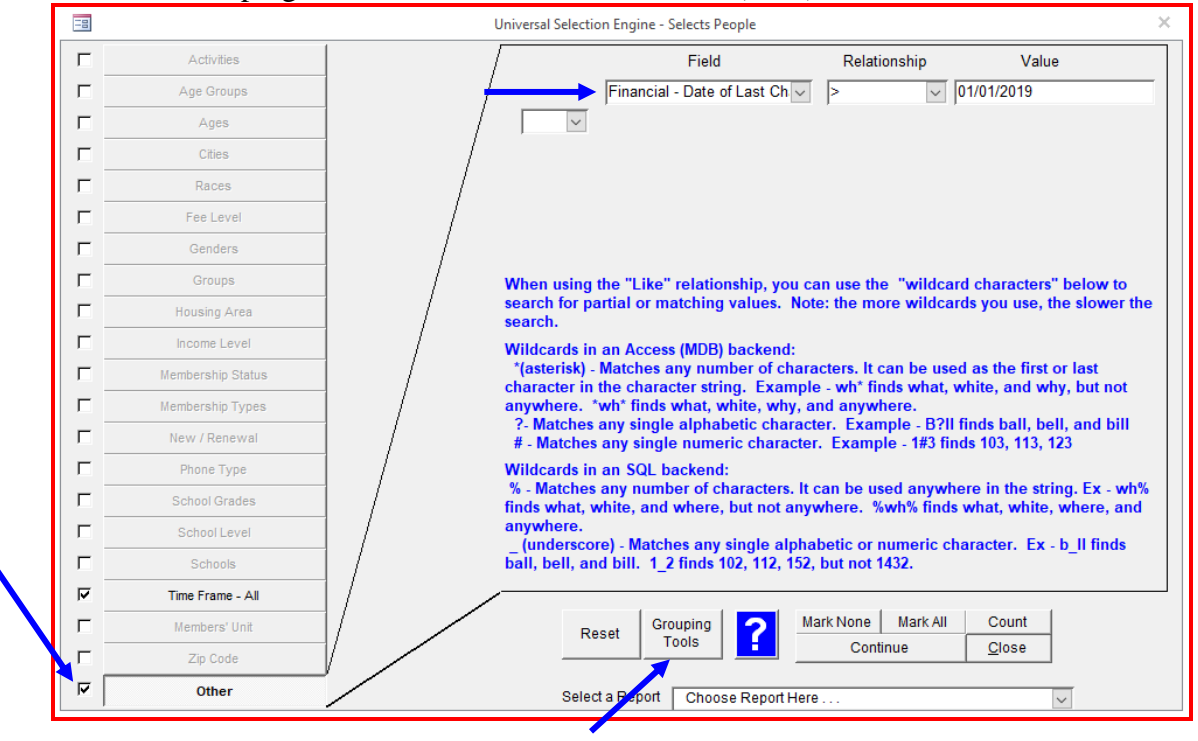

- 7. Choose the Target Unit, Add to existing or new group
- 8. In the Target Group box type in Had charges since 1/1/2019 and click the Process button

| Grouping Tool                                                                                                    |  |  |  |  |  |  |  |
|----------------------------------------------------------------------------------------------------|--|--|--|--|--|--|--|
| NOTE: The Grouping Tool allows you to choose any selection of members using the Universal<br>Selection Engine and then put those members into a new or existing Group or remove them<br>from an existing group.                                                               |  |  |  |  |  |  |  |
| If the group is not in the dropdown list then:<br>1. Type the name of the new group in the Target Group box<br>2. Push enter<br>3. You will then be asked if you want to add this new group - choose yes<br>4. Then click the Process button<br>You've selected 21 member(s)! |  |  |  |  |  |  |  |
| Target Unit: 01 - Downtown Unit                                                                                                    |  |  |  |  |  |  |  |
| <ul> <li>Add to existing or new group</li> </ul>                                                                                                    |  |  |  |  |  |  |  |
| <ul> <li>Remove from existing group</li> </ul>                                                                                                    |  |  |  |  |  |  |  |
| Show only Active Groups                                                                                                    |  |  |  |  |  |  |  |
| Target Group: Had charges since 1/1/2019                                                                                                    |  |  |  |  |  |  |  |
| Process Qlose Close to Main Menu                                                                                                    |  |  |  |  |  |  |  |

- 9. Answer Yes to 'Do you want to add it?'
- 10. Click OK to Group has been successfully updated.
- 11. Then on USE, uncheck the filter on Other
- 12. Time Frame = Attended in the date range and enter your dates
- 13. Check Groups on the left, at the top choose "Select Members belonging to NONE of the groups chosen below"
- 14. Choose the just-created Group

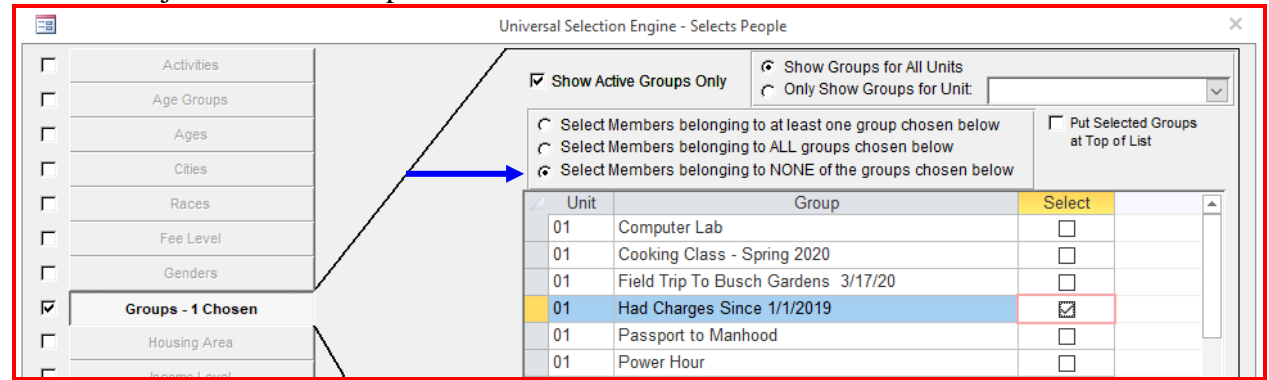

15. At the bottom choose a Report in the dropdown such as Custom Member List and create a new report named 'Attended but not charged" with the fields that you need to see. Ex: Member Full Name, Financial - Date of Last Charge, Financial - Date of Last Payment and Member Balance

|                                        | S Custom Member List |                                  |        |           |            |                               |
|----------------------------------------|----------------------|----------------------------------|--------|-----------|------------|-------------------------------|
| 69 Member(s) selected                  | Find Report Name     | e: Attended but not charged      |        |           |            | <ul><li>✓</li><li>✓</li></ul> |
| Report Name: Attended but not charged  |                      |                                  |        |           |            |                               |
| Report Heading:                        | A                    |                                  |        |           |            |                               |
| Report Subtitle (optional):            |                      |                                  |        | □ Gi      | oup By Hou | isehold                       |
| DIRECTIONS TO CREATE<br>CUSTOM REPORTS |                      | Column Heading                   |        | Sorting   | Total      | As Of Dt                      |
|                                        | Column 1:            | Member Full Name                 | $\sim$ | Ascending | $\sim$     |                               |
| 1. Click the Add New Report            | Column 2:            | Financial - Date of Last Charge  | $\sim$ |           | $\sim$     |                               |
| 2. Name the Report                     | Column 3:            | Financial - Date of Last Payment | $\sim$ |           | $\sim$     |                               |
| 3. Provide a Report Heading            | Column 4:            | Member Balance                   | ~      |           | ~ <b>Г</b> |                               |
| 4. Choose up to 10 columns             | Column 5:            |                                  | ~      |           | ~          |                               |
| 6. Preview or Print the Repor          | t Column 6:          |                                  | ~      |           | ~          |                               |
| 7. Find previous Reports in the        | e Column 7           |                                  |        |           | —          |                               |

This will give you a list of members who did attend but have not paid showing the fields that you chose in the Custom Member List Report.

| Vision Computer Programming Services<br>Attended but not charged |                   |                    |         |  |  |  |
|------------------------------------------------------------------|-------------------|--------------------|---------|--|--|--|
| Name                                                             | Dt of Last Charge | Dt of Last Payment | Balance |  |  |  |
| Aaron, Brandy                                                    | 12/15/2018        | 12/27/2018         | \$0.00  |  |  |  |
| Aaron, Greg                                                      | 12/2/2018         | 12/26/2018         | \$0.00  |  |  |  |
| Aaron, Theresa                                                   | 12/11/2018        | 12/26/2018         | \$0.00  |  |  |  |
| Adams, Barabara                                                  | 12/2/2018         | 4/15/2017          | \$25.00 |  |  |  |
| Alexander, John                                                  | 12/6/2018         | 12/7/2018          | \$0.00  |  |  |  |
| Anderson, Eric                                                   | 12/10/2018        | 12/10/2018         | \$0.00  |  |  |  |
| Archer, Ernie                                                    | 12/3/2018         | 12/5/2018          | \$0.00  |  |  |  |